GOVERNO DO ESTADO DO ESPÍRITO SANTO SECRETARIA DE ESTADO DE GESTÃO E RECURSOS HUMANOS SUBSECRETARIA DE ESTADO DE ADMINISTRAÇÃO E DESENVOLVIMENTO DE PESSOAS

# PROCEDIMENTOS OPERACIONAIS

# AVALIAÇÃO DE DESEMPENHO

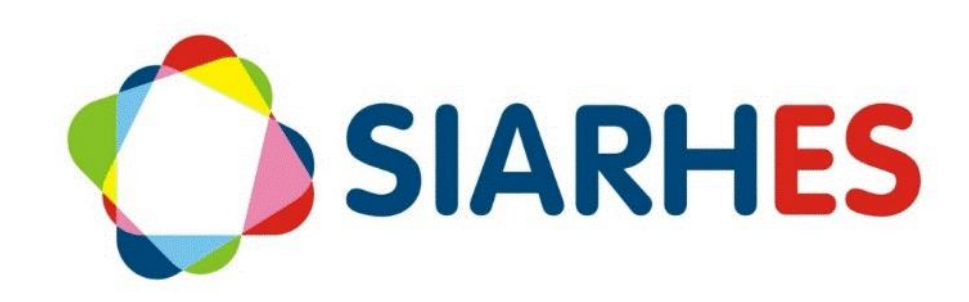

|                            | Procedimentos Operacio                                                                                                    | onais – Avaliação de Desen                                                                                                    | npenho                                                                                                    |
|----------------------------|----------------------------------------------------------------------------------------------------|----------------------------------------------------------------------------------------------------|----------------------------------------------------------------------------------------------------|
| SIARHES                    | Criar Processo de Avalia<br>Selecionar Eleitos, Copi<br>Inseridos no Processo e a<br>Afastados no Período de<br>Processo, Cadastrar G<br>Teletrabalho, Cadastrar G<br>Grupo de Eleitos – Subca | ção de Desempenho, Cadas<br>ar Servidores no Processo<br>a Relação Avaliador/Avaliac<br>Avaliação, Cadastrar Dispe<br>rupo de Eleitos – Comi<br>Grupo de Eleitos – Manual P<br>ategoria POLICIA CIVIL | strar Grupo de Eleitos,<br>o, Auditar Servidores<br>lo, Analisar Servidores<br>nsa/Exoneração, Gerir<br>ssionados – Regime<br>Pós Rotina e Cadastrar |
| Macroprocesso              | Responsável                                                                                                    | Revisor(a)                                                                                                    | Gestor(a) do<br>processo                                                                                                    |
| Avaliação de<br>Desempenho | Natália Diogenis                                                                                                    | Jessé Matos                                                                                                    | GECADS                                                                                                    |
| Versão                     | Código:                                                                                                    | Data da primeira<br>publicação                                                                                                    | Data da última<br>revisão                                                                                                    |
| 00                         | PO-35                                                                                                    | 03/2024                                                                                                    | N/A                                                                                                    |

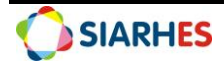

## SUMÁRIO

| 1.                                                                                                    | INTRODUÇÃO                                                                                                    | 5                                                                   |
|----------------------------------------------------------------------------------------------------|----------------------------------------------------------------------------------------------------|---------------------------------------------------------------------|
| 2.                                                                                                    | VISÃO GERAL DAS OPERAÇÕES                                                                                                    | 6                                                                   |
| 3.                                                                                                    | FUNDAMENTAÇÃO LEGAL                                                                                                    | 9                                                                   |
| 4.                                                                                                    | OUTRAS FONTES DE CONSULTA                                                                                                    | 9                                                                   |
| 5.                                                                                                    | TERMOS E CONDIÇÕES PARA O USO DO MANUAL                                                                                                    | 10                                                                  |
| 6.                                                                                                    | ETAPAS CRÍTICAS                                                                                                    | 10                                                                  |
| PRO                                                                                                    | DCEDIMENTOS INICIAIS                                                                                                    | 12                                                                  |
| 7. C                                                                                                    | OPERAÇÃO: CADASTRAR PROCESSO DE AVALIAÇÃO DE DESEMPENHO                                                                                                    | 12                                                                  |
| 8. C                                                                                                    | DPERAÇÃO: CADASTRAR GRUPO DE ELEITOS                                                                                                    |                                                                     |
| 9. C                                                                                                    | DPERAÇÃO: SELECIONAR ELEITOS                                                                                                    | 15                                                                  |
| 10.                                                                                                    | OPERAÇÃO: AUDITAR GRUPO DE ELEITOS                                                                                                    |                                                                     |
| 11.                                                                                                    | OPERAÇÃO: COPIAR SERVIDORES NO PROCESSO DE AVALIAÇÃO                                                                                                    | 17                                                                  |
|                                                                                                    | ~                                                                                                    |                                                                     |
| 12.                                                                                                    | OPERAÇAO: AUDITAR SERVIDORES INSERIDOS NO PROCESSO E A                                                                                                    | RELAÇÃO                                                             |
| 12.<br>AVA                                                                                                    | OPERAÇAO: AUDITAR SERVIDORES INSERIDOS NO PROCESSO E A<br>ALIADOR/AVALIADO                                                                                                    | RELAÇÃO<br>18                                                       |
| 12.<br>AVA<br>13.                                                                                                    | OPERAÇAO: AUDITAR SERVIDORES INSERIDOS NO PROCESSO E A<br>ALIADOR/AVALIADO<br>OPERAÇÃO: ANALISAR SERVIDORES AFASTADOS NO PERÍODO DE AVALIAÇÃO                                                                                                    | RELAÇÃO<br>18<br>19                                                 |
| 12.<br>AVA<br>13.<br>14.                                                                                                    | OPERAÇÃO: AUDITAR SERVIDORES INSERIDOS NO PROCESSO E A<br>ALIADOR/AVALIADO<br>OPERAÇÃO: ANALISAR SERVIDORES AFASTADOS NO PERÍODO DE AVALIAÇÃO<br>OPERAÇÃO: CADASTRAR DISPENSA/EXONERAÇÃO                                                                                                    | RELAÇÃO<br>18<br>19<br>20                                           |
| 12.<br>AVA<br>13.<br>14.<br>PRC                                                                                                    | OPERAÇÃO: AUDITAR SERVIDORES INSERIDOS NO PROCESSO E A<br>ALIADOR/AVALIADO<br>OPERAÇÃO: ANALISAR SERVIDORES AFASTADOS NO PERÍODO DE AVALIAÇÃO<br>OPERAÇÃO: CADASTRAR DISPENSA/EXONERAÇÃO<br>OCEDIMENTOS DE GESTÃO DO PROCESSO                                                                                                    | RELAÇÃO<br>18<br>19<br>20<br>22                                     |
| 12.<br>AVA<br>13.<br>14.<br>PRC<br>15.                                                                                                    | OPERAÇÃO: AUDITAR SERVIDORES INSERIDOS NO PROCESSO E A<br>ALIADOR/AVALIADO<br>OPERAÇÃO: ANALISAR SERVIDORES AFASTADOS NO PERÍODO DE AVALIAÇÃO<br>OPERAÇÃO: CADASTRAR DISPENSA/EXONERAÇÃO<br>OCEDIMENTOS DE GESTÃO DO PROCESSO<br>OPERAÇÃO: RELACIONAR AVALIADOR AO AVALIADO                                                                                                    | RELAÇÃO<br>18<br>19<br>20<br>22<br>22                               |
| <ol> <li>12.</li> <li>AVA</li> <li>13.</li> <li>14.</li> <li>PRC</li> <li>15.</li> <li>16.</li> </ol>                                                                  | OPERAÇÃO: AUDITAR SERVIDORES INSERIDOS NO PROCESSO E A<br>ALIADOR/AVALIADO<br>OPERAÇÃO: ANALISAR SERVIDORES AFASTADOS NO PERÍODO DE AVALIAÇÃO<br>OPERAÇÃO: CADASTRAR DISPENSA/EXONERAÇÃO<br>OCEDIMENTOS DE GESTÃO DO PROCESSO<br>OPERAÇÃO: RELACIONAR AVALIADOR AO AVALIADO<br>OPERAÇÃO: ALTERAR AVALIADOR PARA O AVALIADO                                                                                                    | RELAÇÃO<br>18<br>19<br>20<br>22<br>22<br>23                         |
| <ol> <li>12.</li> <li>AVA</li> <li>13.</li> <li>14.</li> <li>PRC</li> <li>15.</li> <li>16.</li> <li>17.</li> </ol>                                                     | OPERAÇÃO: AUDITAR SERVIDORES INSERIDOS NO PROCESSO E A<br>ALIADOR/AVALIADO<br>OPERAÇÃO: ANALISAR SERVIDORES AFASTADOS NO PERÍODO DE AVALIAÇÃO<br>OPERAÇÃO: CADASTRAR DISPENSA/EXONERAÇÃO<br>OCEDIMENTOS DE GESTÃO DO PROCESSO<br>OPERAÇÃO: RELACIONAR AVALIADOR AO AVALIADO<br>OPERAÇÃO: ALTERAR AVALIADOR PARA O AVALIADO<br>OPERAÇÃO: REMOVER AVALIADOR PARA O AVALIADO                                                                                                    | RELAÇÃO<br>18<br>19<br>20<br>22<br>22<br>23<br>25                   |
| <ol> <li>12.</li> <li>AVA</li> <li>13.</li> <li>14.</li> <li>PRC</li> <li>15.</li> <li>16.</li> <li>17.</li> <li>18.</li> </ol>                                        | OPERAÇÃO: AUDITAR SERVIDORES INSERIDOS NO PROCESSO E A<br>ALIADOR/AVALIADO<br>OPERAÇÃO: ANALISAR SERVIDORES AFASTADOS NO PERÍODO DE AVALIAÇÃO<br>OPERAÇÃO: CADASTRAR DISPENSA/EXONERAÇÃO<br>OCEDIMENTOS DE GESTÃO DO PROCESSO<br>OPERAÇÃO: RELACIONAR AVALIADOR AO AVALIADO<br>OPERAÇÃO: ALTERAR AVALIADOR PARA O AVALIADO<br>OPERAÇÃO: REMOVER AVALIADOR PARA O AVALIADO<br>OPERAÇÃO: REMOVER AVALIADOR PARA O AVALIADO                                                                                                    | RELAÇÃO<br>18<br>19<br>20<br>22<br>22<br>23<br>25<br>26             |
| <ol> <li>12.</li> <li>AVA</li> <li>13.</li> <li>14.</li> <li>PRC</li> <li>15.</li> <li>16.</li> <li>17.</li> <li>18.</li> <li>19.</li> </ol>                           | OPERAÇÃO: AUDITAR SERVIDORES INSERIDOS NO PROCESSO E A<br>ALIADOR/AVALIADO<br>OPERAÇÃO: ANALISAR SERVIDORES AFASTADOS NO PERÍODO DE AVALIAÇÃO<br>OPERAÇÃO: CADASTRAR DISPENSA/EXONERAÇÃO<br>OCEDIMENTOS DE GESTÃO DO PROCESSO<br>OPERAÇÃO: RELACIONAR AVALIADOR AO AVALIADO<br>OPERAÇÃO: RELACIONAR AVALIADOR PARA O AVALIADO<br>OPERAÇÃO: ALTERAR AVALIADOR PARA O AVALIADO<br>OPERAÇÃO: REMOVER AVALIADOR PARA O AVALIADO<br>OPERAÇÃO: REMOVER AVALIADOR PARA O AVALIADO<br>OPERAÇÃO: MONITORAR SITUAÇÃO DAS AVALIAÇÕES                                                                                                    | RELAÇÃO<br>18<br>19<br>20<br>22<br>22<br>22<br>23<br>25<br>26<br>26 |
| <ol> <li>12.</li> <li>AVA</li> <li>13.</li> <li>14.</li> <li>PRC</li> <li>15.</li> <li>16.</li> <li>17.</li> <li>18.</li> <li>19.</li> <li>PRC</li> </ol>              | OPERAÇÃO: AUDITAR SERVIDORES INSERIDOS NO PROCESSO E A<br>ALIADOR/AVALIADO<br>OPERAÇÃO: ANALISAR SERVIDORES AFASTADOS NO PERÍODO DE AVALIAÇÃO<br>OPERAÇÃO: CADASTRAR DISPENSA/EXONERAÇÃO<br>OPERAÇÃO: CADASTRAR DISPENSA/EXONERAÇÃO<br>OPERAÇÃO: RELACIONAR AVALIADOR AO AVALIADO<br>OPERAÇÃO: RELACIONAR AVALIADOR AO AVALIADO<br>OPERAÇÃO: ALTERAR AVALIADOR PARA O AVALIADO<br>OPERAÇÃO: REMOVER AVALIADOR PARA O AVALIADO<br>OPERAÇÃO: REMOVER AVALIADOR PARA O AVALIADO<br>OPERAÇÃO: MONITORAR SITUAÇÃO DAS AVALIAÇÕES<br>OPERAÇÃO: MONITORAR HOMOLOGAÇÃO DAS AVALIAÇÕES                                                                                          | RELAÇÃO<br>18<br>19<br>20<br>22<br>22<br>23<br>25<br>26<br>26<br>27 |
| <ol> <li>12.</li> <li>AVA</li> <li>13.</li> <li>14.</li> <li>PRC</li> <li>15.</li> <li>16.</li> <li>17.</li> <li>18.</li> <li>19.</li> <li>PRC</li> <li>20.</li> </ol> | OPERAÇÃO: AUDITAR SERVIDORES INSERIDOS NO PROCESSO E A<br>ALIADOR/AVALIADO<br>OPERAÇÃO: ANALISAR SERVIDORES AFASTADOS NO PERÍODO DE AVALIAÇÃO<br>OPERAÇÃO: CADASTRAR DISPENSA/EXONERAÇÃO<br>OCEDIMENTOS DE GESTÃO DO PROCESSO<br>OPERAÇÃO: RELACIONAR AVALIADOR AO AVALIADO<br>OPERAÇÃO: RELACIONAR AVALIADOR PARA O AVALIADO<br>OPERAÇÃO: ALTERAR AVALIADOR PARA O AVALIADO<br>OPERAÇÃO: REMOVER AVALIADOR PARA O AVALIADO<br>OPERAÇÃO: REMOVER AVALIADOR PARA O AVALIADO<br>OPERAÇÃO: MONITORAR SITUAÇÃO DAS AVALIAÇÕES<br>OPERAÇÃO: MONITORAR HOMOLOGAÇÃO DAS AVALIAÇÕES<br>OCEDIMENTOS COMPLEMENTARES<br>OPERAÇÃO: CADASTRAR GRUPO DE ELEITOS – COMISSIONADOS EM F | RELAÇÃO<br>                                                         |

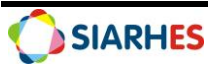

| ANE | XOS                                                               | . 33 |
|-----|-------------------------------------------------------------------|------|
| 23. | CONSULTAS E RELATÓRIOS                                            | . 31 |
| 22. | OPERAÇÃO: CADASTRAR GRUPO DE ELEITOS – SUBCATEGORIA POLICIA CIVIL | . 29 |
| 21. | OPERAÇÃO: CADASTRAR GRUPO DE ELEITOS – MANUAL PÓS ROTINA          | . 28 |

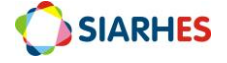

# 1. INTRODUÇÃO

O Sistema Integrado de Administração de Recursos Humanos do Espírito Santo – SIARHES suporta a gestão de pessoal ativo da Administração Direta, Autarquias, Fundações e Empresas Públicas e a geração da folha de pagamento de aposentados e pensionistas dos poderes Executivo, Legislativo e Judiciário. Constitui-se de um instrumento para gerenciamento e controle das atividades de administração de recursos humanos, integrando as unidades setoriais de pessoal dos órgãos centrais com as unidades descentralizadas. O SIARHES é gerido pela SEGER em parceria com as demais instituições. O órgão gestor é a SEGER, o executor é o PRODEST, os órgãos centrais são os co-gestores e as usuárias são as unidades descentralizadas.

O presente manual foi especialmente preparado com o propósito de subsidiar a capacitação de usuários na utilização do Módulo de Avaliação de Desempenho do Sistema Integrado de Administração de Recursos Humanos do Espírito Santo – SIARHES, integrado com o Portal do Servidor.

A gestão de recursos humanos é efetuada com base no conjunto de dados pessoais e funcionais, consulta aos dados, emissão de relatórios, cálculo e consolidação de folha de pagamento e execução das rotinas mensais, anuais e outras.

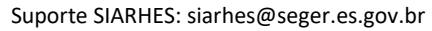

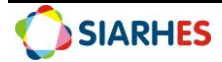

# 2. VISÃO GERAL DAS OPERAÇÕES

Anualmente o Gestor do processo de Avaliação de Desempenho - GECADS/SEGER, cadastra os processos de avaliação no SIARHES, notificando as Unidades de Recursos Humanos. Sendo para Administração Direta - Civis um único processo FADA-Anual e para Administração Indireta um processo por Autarquia e Fundação. Para o FADI o processo é único para cada Órgão/Entidade.

As Unidades de Recursos Humanos, responsáveis pela seleção dos avaliados, cadastram e executam o grupo de eleitos com esses avaliados e os copiam no processo de avaliação. Compete também à Unidade de Recursos Humanos a gestão das informações durante todo o período avaliativo, além da comunicação aos avaliadores sobre o período de avaliação, monitorando a realização das avaliações.

Ao Chefe Avaliador compete o preenchimento do Formulário de Acompanhamento de Desempenho de Atividades - FADA-Anual e o Formulário de Avaliação de Desempenho Individual - FADI junto ao avaliado, promovendo o feedback necessário ao aperfeiçoamento profissional e em caso de recurso, deverá analisar e fundamentar o Recurso de Avaliação de Desempenho Individual - RADI dando ciência ao avaliado do resultado.

Ao Avaliado compete a ciência do Formulário de Acompanhamento de Desempenho de Atividades - FADA-Anual e Formulário de Avaliação de Desempenho Individual - FADI e em caso de recurso, preencher o Recurso de Avaliação de Desempenho Individual - RADI.

À Comissão Permanente de Avaliação de Desempenho – CAD compete a apuração e homologação das avaliações e em caso de recurso, deve analisa-lo sendo responsável pelo deferimento ou indeferimento do recurso e da ciência ao avaliador do resultado, cabendo também o registro da decisão sobre o recurso.

Esse manual demonstrará, por meio de exemplos ilustrativos, o processo para operacionalização no sistema, com o passo a passo, da(s) operações(s):

- **Criar Processo de Avaliação de Desempenho** Consiste na criação do Processo de Avaliação de Desempenho pelo gestor do processo.
- Cadastrar Grupo de Eleitos Consiste no cadastro do grupo de eleitos.
- Selecionar Eleitos Consiste na seleção dos servidores a serem avaliados, ou seja, inserir no grupo de eleitos cadastrado os servidores a serem avaliados.
- **Copiar Servidores no Processo de Avaliação de Desempenho** Consiste na inclusão dos servidores do grupo de eleitos no processo de Avaliação de Desempenho.
- Auditar Servidores Inseridos no Processo e a Relação Avaliador/Avaliado Consiste na auditoria por meio de consulta própria, dos servidores a serem avaliados incluídos no processo de Avaliação de Desempenho e a relação avaliador/avaliado.

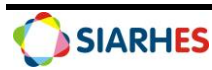

- Analisar Servidores Afastados no Período de Avaliação Consiste na análise por consulta própria, para identificação de servidores cujo total de afastamentos no ciclo avaliativo o impede de ser avaliado.
- Cadastrar Dispensa/Exoneração Consiste no cadastro de dispensa da avaliação, conforme determinação legal e demais situações em que o servidor não deverá ser avaliado no ciclo.
- **Gerir Processo** Consiste nos procedimentos necessários ao acompanhamento e monitoramento do processo de Avaliação de Desempenho.
  - Relacionar Avaliador ao Avaliado;
  - Alterar Avaliador do Avaliado;
  - Remover Avaliador do Avaliado;
  - Monitorar Situação das Avaliações;
  - Monitorar Homologação das Avaliações;
- Cadastrar Grupo de Eleitos Comissionados Regime Teletrabalho Consiste no cadastro de grupo de eleitos específico para servidores exclusivamente comissionados que exercem suas atividades em Regime de Teletrabalho.
- Cadastrar Grupo de Eleitos Manual Pós Rotina Consiste no cadastro de grupo de eleitos específico para servidores a serem avaliados que tenham ingressado no Órgão/Entidade após a seleção de eleitos executada na rotina GeraEleitosAvalDesemp.
- Gerar Grupo de Eleitos Subcategoria Policia Civil Consiste em gerar grupo de eleitos para subcategoria POLICIA CIVIL de servidores em estágio probatório a serem avaliados no formulário FADA-Anual.

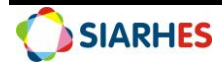

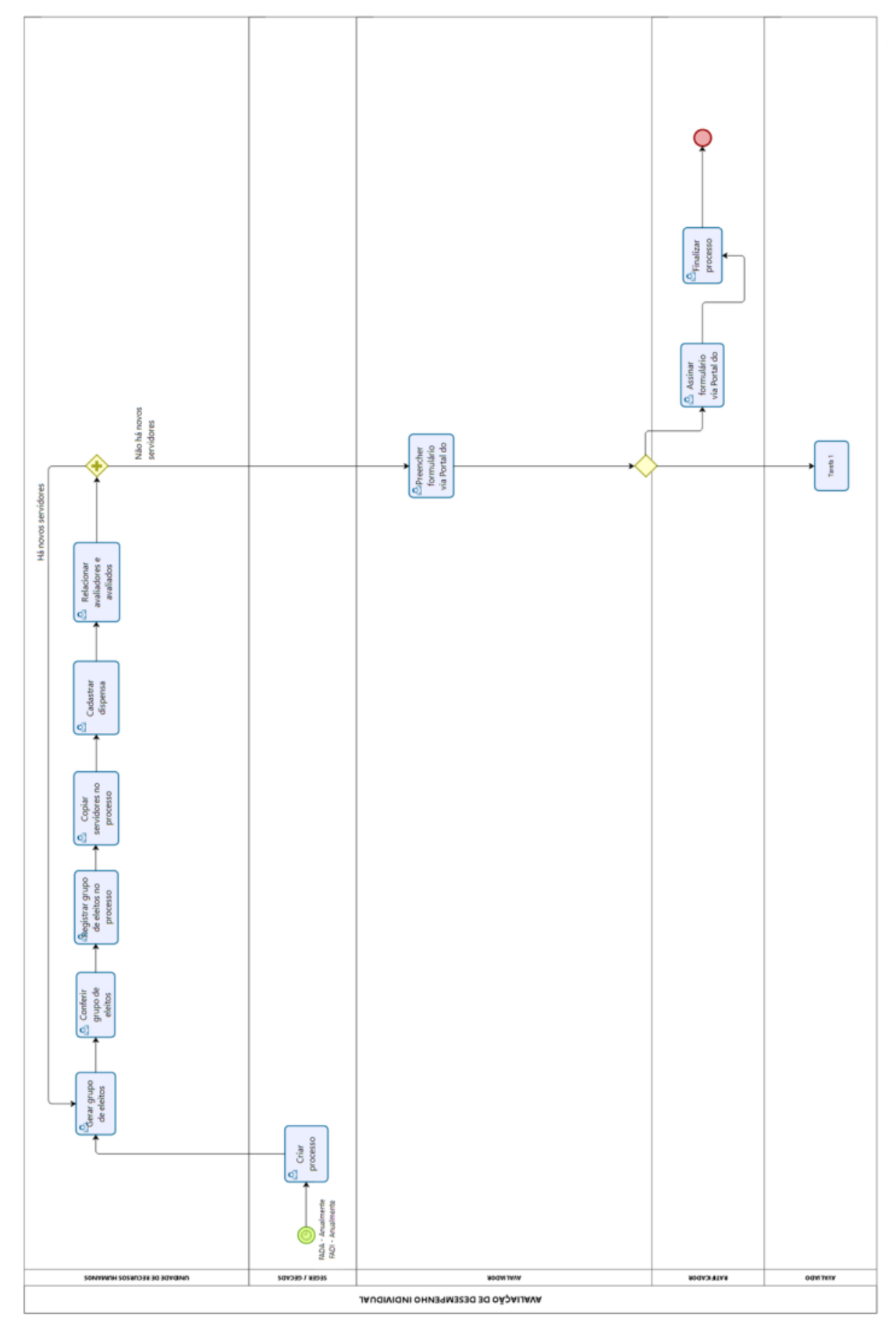

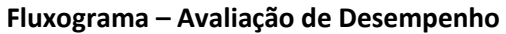

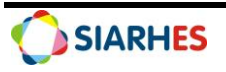

## 3. FUNDAMENTAÇÃO LEGAL

- 3.1. Lei Complementar nº 46, de 31/01/1994, e suas alterações Institui o Regime Jurídico Único dos servidores públicos civis da administração direta, das autarquias e das fundações públicas do Estado do Espírito Santo, de qualquer dos seus Poderes.
- 3.2. Decreto № 4215-R, de 29/01/2018, publicado no Diário Oficial do Estado em 30/01/2018 Atualiza a regulamentação da Avaliação de Desempenho Individual aplicada aos servidores públicos efetivos dos Órgãos da Administração Direta, Autárquica e Fundacional e dá outras providências.
- 3.3. **Decreto 4730-R de 16/09/2020**, publicado no Diário Oficial do Estado em 17/09/2020– Altera o Decreto 4215-R de 29/01/2018

## 4. OUTRAS FONTES DE CONSULTA

4.1. NORMA DE PROCEDIMENTO – SRH № 003: Avaliação de Desempenho Individual - FADI, disponível em:

https://seger.es.gov.br/Media/Seger/Fotos%20Not%C3%ADcias/2018/Norma%20de%20Procedimento%20-%20SRH%20N%C2%BA%20003.pdf

4.2. NORMA DE PROCEDIMENTO – SRH № 004: Plano de Acompanhamento de Desenvolvimento de Atividades - FADA, disponível em:

https://seger.es.gov.br/Media/Seger/Fotos%20Not%C3%ADcias/2018/Norma%20de%20Procedimento%20%20-%20SRH%20N%C2%BA%20004.pdf

- 4.3. MANUAL DE AVALIAÇÃO DE DESEMPENHO FADA- AVALIADOR E AVALIADO, disponível em: <u>https://servidor.es.gov.br/Media/PortalServidor/Carreira%20e%20Desenvolvimento/MANUA</u> <u>L%20DE%20AVALIA%C3%87%C3%830%20DE%20DESEMPENH0%20-FADA%20-</u> %20AVALIADOR%20E%20AVALIADO.pdf
- 4.4. MANUAL DE AVALIAÇÃO DE DESEMPENHO FADI AVALIADOR E AVALIADO, disponível em: <u>https://servidor.es.gov.br/Media/PortalServidor/Carreira%20e%20Desenvolvimento/MANUA</u> <u>L%20DE%20AVALIA%C3%87%C3%830%20DE%20DESEMPENH0%20-FADI%20-</u> <u>%20AVALIADOR%20E%20AVALIADO-2.pdf</u>
- 4.5. MANUAL DE AVALIAÇÃO DE DESEMPENHO FADI CAD, disponível em: <u>https://servidor.es.gov.br/Media/PortalServidor/Carreira%20e%20Desenvolvimento/MANUA</u> <u>L%20DE%20AVALIA%C3%87%C3%830%20DE%20DESEMPENH0%20-FADI%20-%20CAD.pdf</u>

Suporte SIARHES: siarhes@seger.es.gov.br

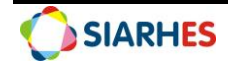

## 5. TERMOS E CONDIÇÕES PARA O USO DO MANUAL

Esse documento não deve ser alterado ou reproduzido sem autorização. A seguir, outras recomendações para o uso desse material:

- O enfoque maior desse documento são os registros no sistema. Recomenda-se estar atento às regras do processo;
- A qualidade dos registros efetuados é de reponsabilidade do usuário do sistema. Lembrese de que cada registro efetuado tem consequências para a vida funcional dos servidores;
- Verifique sempre se está utilizando a versão mais recente do procedimento, e caso tenha alguma observação, encaminhe ao Suporte SIARHES;
- Como o sistema possui padrões de acesso e padrões de tela diferentes pode ser que o usuário não visualize alguns campos ou telas mencionadas. As dúvidas devem ser encaminhadas ao Suporte SIARHES.

## 6. ETAPAS CRÍTICAS

6.1. O usuário deverá atentar-se aos períodos avaliativos e de avaliação, conforme:

6.1.1. Avaliativo: 01/MARÇO/CORRENTE ANO ao ULTIMO DIA DO MÊS/FEVEREIRO/ANO CICLO, período no qual os formulários devem ser preenchidos. A exemplo, o período avaliativo do CICLO 2025 terá início em 01/03/2024 e término em 28/02/2025;

6.1.2. Avaliação: 01/MARÇO/ANO CICLO a 30/ABRIL/ANO CICLO, período no qual o servidor é avaliado pelo chefe avaliador. A exemplo, o período de avaliação para o CICLO 2025 terá início em 01/03/2025 e término em 30/04/2025. O período de avaliação é encerrado em 01/MAIO/ANO CICLO de forma automática pelo sistema, não sendo mais possível a realização das avaliações após este período;

6.2. O usuário deverá sempre anotar o Número dos grupos de eleitos cadastrados, data do cadastro, ciclo e o formulário;

6.3. O usuário deverá executar grupos de eleitos distintos para os formulários, dada a periodicidade do cadastro dos processos no SIARHES;

6.4. Ao realizar os procedimentos que compõe a operação gestão, o usuário deverá observar as regras abaixo especificadas:

6.4.1. Relacionar Avaliadores e Avaliados: a ação só poderá ser executada se o processo estiver nas fases **Inicial** ou **Avaliação**:

6.4.2. Alterar Avaliador de Avaliado: a ação só poderá ser executada se processo estiver nas fases **Inicial** ou **Avaliação** e se **não** houver assinatura no formulário. Em caso de **alteração** de avaliador, as informações constantes nos formulários **não** serão perdidas.

6.4.3. Remover Avaliador de Avaliado: a ação só poderá ser executada se o processo estiver nas fases **Inicial** ou **Avaliação** e se **não** houver assinatura no formulário. Em caso de **remoção** de avaliador, as informações constantes nos formulários **serão** perdidas.

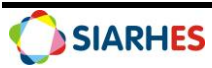

6.4.4. Cadastrar Dispensa/Exoneração: a ação só poderá ser executada para os servidores que foram exonerados ou encontram-se dispensados por não ter trabalhado no período avaliativo.

6.5. O usuário deverá observar a regras para vinculação do chefe avaliador:

6.5.1. FADA-Anual: Chefia atual do setor no qual o servidor está localizado na data fim do processo.

6.5.2. FADI: Chefia atual do setor no qual o servidor esteve **localizado por maior número de dias** durante o período avaliativo.

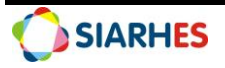

## **PROCEDIMENTOS INICIAIS**

# 7. OPERAÇÃO: CADASTRAR PROCESSO DE AVALIAÇÃO DE DESEMPENHO

#### Gestor do Processo:

• Para Administração Direta – civis, Autarquias e Fundações, considera-se a GECADS/SEGER.

Anualmente o gestor do processo GECADS/SEGER cadastrará os processos de Avaliação de Desempenho, notificando as Unidades de Recursos do início do período de avaliação.

- 7.1. Cadastre o Processo de Avaliação de Desempenho, utilizando o menu **Outros Módulos/Avaliação/Processo**, clicando no botão **Cria novo registro em branco abaixo do registro corrente** e preenchendo os campos:
- 7.1.1. Na Aba Processo
- 7.1.1.1. № Processo: número do processo (ANO DO CICLO AVALIATIVO + CÓDIGO DA SUBEMPRESA + NUMERO IDENTIFICADOR DO FORMULÁRIO)
- 7.1.1.2. Início: data início do período avaliativo
- 7.1.1.3. Término: data término do período avaliativo
- 7.1.1.4. Tipo: clique no botão Mostra Lista de Valores e selecione o tipo Aval Desemp Avaliação de Desempenho Individual
- 7.1.1.5. Descrição: descrição detalhada do processo de avaliação (PROCESSO DE AVALIAÇÃO DE DESEMPENHO INDIVIDUAL NOME DO FORMULÁRIO CICLO ANO)
- 7.1.1.6. Setor Responsável:
- 7.1.1.6.1. Se formulário do tipo FADA-Anual, não preencher
- 7.1.1.6.2. Se formulário do tipo FADI, clique no botão Mostra Lista de Valores e selecione o Setor PAI do órgão responsável pela avaliação
- 7.1.1.7. Fase Atual: clique no botão **Mostra Lista de Valores** e selecione a fase **Inicial** Obs.: A alteração da fase **Inicial** para fase **Avaliação** será promovida pela GECADS no início do período avaliação. A alteração da fase **Avaliação** para fase **Final** será realizada automaticamente pelo sistema na data de 01/05/ANO DO CICLO, quando é encerrado o período de avaliação.
- 7.1.1.8. Clique no botão Grava Alterações
- 7.1.2. Na Aba Informações Adicionais
- 7.1.2.1. Questionário: clique no botão **Mostra Lista de Valores** e selecione o formulário do processo que está sendo criado
  - a. FADA-Anual Formulário de Acompanhamento de Desempenho das Atividades
  - b. FADI Formulário de Acompanhamento de Desempenho Individual
- 7.1.3. Clique no botão Grava Alterações

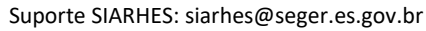

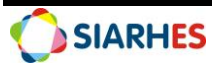

| Processo          | Informações Adicionai | s      |               |       |                                                                |   |    |
|-------------------|-----------------------|--------|---------------|-------|----------------------------------------------------------------|---|----|
| Processo          |                       |        |               |       |                                                                |   |    |
| Nº Processo       |                       | Início | Término       | Тіро  |                                                                |   | 4  |
| Descrição         |                       |        |               |       |                                                                |   |    |
| Setor Responsável |                       |        |               |       |                                                                | ۲ |    |
| Fase Atual        |                       |        | Período FADA: |       |                                                                | _ |    |
|                   |                       |        |               |       |                                                                |   |    |
|                   |                       |        |               |       |                                                                |   | -  |
| Ações             |                       |        |               |       |                                                                |   |    |
| Ação              |                       |        | Descrição     | Order | n                                                              |   |    |
|                   |                       |        |               |       | Executa                                                        | ? | 4  |
|                   |                       |        |               |       | Executa                                                        |   |    |
|                   |                       |        |               |       |                                                                |   |    |
|                   | <u> </u>              |        |               |       | Executa                                                        |   |    |
|                   |                       |        |               |       | Executa<br>Executa                                             |   | 22 |
|                   |                       |        |               |       | Executa<br>Executa<br>Executa                                  |   |    |
|                   |                       |        |               |       | Executa<br>Executa<br>Executa<br>Executa                       |   |    |
|                   |                       |        |               |       | Executa<br>Executa<br>Executa<br>Executa<br>Executa            |   |    |
|                   |                       |        |               |       | Executa<br>Executa<br>Executa<br>Executa<br>Executa<br>Executa |   |    |
|                   |                       |        |               |       | Executa<br>Executa<br>Executa<br>Executa<br>Executa<br>Executa |   |    |
|                   |                       |        |               |       | Executa<br>Executa<br>Executa<br>Executa<br>Executa<br>Executa |   |    |

| Processo           | nformações Adici        | ionais                         |                                        |
|--------------------|-------------------------|--------------------------------|----------------------------------------|
| Grupo de E         | Eleitos                 | Setor (opcional)               |                                        |
| Questionário       |                         |                                | Limite para promoção - percentual      |
| Pontos Promoção    |                         | Mínimo de funcionári           | os para aplicação do limite percentual |
| Chave da Contager  | n                       | Limite para                    | promoção - quando não for percentual   |
| Motivo para marcar | os não promovid         | los por atingir o limite: Tipo | Motivo                                 |
|                    |                         |                                |                                        |
| Data da Homologa   | ção                     | Forma de Provimento            |                                        |
| Data da Homologa   | ção<br>DCESSO DE AVALIA | Forma de Provimento            | A ANUAL - CICLO 2 Tipo Avai Desemp     |

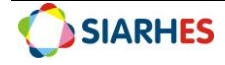

## 8. OPERAÇÃO: CADASTRAR GRUPO DE ELEITOS

#### Unidade de RH Central – Órgão/Entidade

Dada a periodicidade do cadastro dos processos no SIARHES, deverão ser cadastrados grupo de eleitos distintos para cada formulário (FADA-Anual e FADI). O usuário deverá anotar o número de grupo de eleitos cadastrado, data do cadastro, ciclo e formulário.

Os servidores exclusivamente COMISSSIONADOS que realizam suas atividades em Regime de Teletrabalho serão incluídos em Grupo de Eleitos específico com operação constante no item PROCEDIMENTOS COMPLEMENTARES, operação 20 deste Procedimento Operacional.

- 8.1. Cadastre o Grupo de Eleitos, utilizando o menu **Processos/Conjunto de Funcionários/Cadastro de Eleitos**
- 8.1.1. Clique no botão **Cria novo registro em branco abaixo do registro corrente** e no bloco **Grupo de Eleitos,** preencha:
- 8.1.1.1. Observação: identificação do grupo de eleitos (CICLO ANO FORMULÁRIO ÓRGAO OU ENTIDADE)
- 8.1.1.2. Clique em Grava alterações

*Obs.: Os campos Grupo e Data Cad. serão preenchidos automaticamente pelo sistema após a gravação das alterações* 

8.1.1.3. Anote o número dos grupos de eleitos cadastrados, bem como a data do cadastro, ciclo e formulário

| Course        | Data  | ol Observa <sup>e</sup> s |                                                                                                    |
|---------------|-------|---------------------------|----------------------------------------------------------------------------------------------------|
| Grupo         | Data  | ad. Observação            |                                                                                                    |
|               |       |                           |                                                                                                    |
|               |       |                           | The second care of the second second se |
|               |       |                           |                                                                                                    |
|               |       |                           |                                                                                                    |
| 120.0         |       |                           |                                                                                                    |
| Eleitos Exter | /nos  | Nama                      | Dana Emp                                                                                                    |
| Numero        | vinc. | Nome                      | Pens Linp                                                                                                    |
|               |       |                           |                                                                                                    |
|               | Î     |                           |                                                                                                    |
|               |       |                           |                                                                                                    |
|               |       |                           |                                                                                                    |
|               |       |                           |                                                                                                    |
|               |       |                           |                                                                                                    |
|               | _     |                           |                                                                                                    |
|               |       |                           |                                                                                                    |

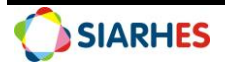

# 9. OPERAÇÃO: SELECIONAR ELEITOS

#### Unidade de RH Central – Órgão/Entidade

Deverá ser executada a rotina GeraEleitosAvalDesemp para inserção dos servidores a serem avaliados.

A rotina considera servidores ativos que estejam localizados na data fim do processo no Órgão ou Entidade da Subempresa selecionada no parâmetro, que sejam estatutários com tipo de vínculo EFETIVO, SUBMETIDO RJU e REQUISITADO. Servidores DISTRIBUIDOS ou REMANEJADOS que não tenham retornado ao Órgão de Origem em data anterior ou igual a data fim do processo de avaliação não serão incluídos no grupo de eleitos. Para o tipo de vínculo REQUISITADO serão incluídos somente os servidores cujo tipo de requisição é igual a DISTRIBUICAO ou REMANEJAMENTO, conforme mencionado no ANEXO IV.

Os servidores exclusivamente COMISSSIONADOS que realizam suas atividades em Regime de Teletrabalho serão incluídos em Grupo de Eleitos específico com operação constante no item PROCEDIMENTOS COMPLEMENTARES, operação 20 deste Procedimento Operacional.

9.1. Execute a Rotina, utilizando o menu Archon/Rotinas/Executa Rotinas

- 9.1.1. No Bloco Grupo de rotinas, selecione o grupo GERACAO DE ELEITOS
- 9.1.2. No Bloco Rotina, selecione a rotina GeraEleitosAvalDesemp
- 9.1.3. No Bloco Parâmetros, preencha:
- 9.1.3.1. Subempresa: clique no botão Mostra Lista de Valores e selecione a subempresa correspondente
- 9.1.3.2. Data final do período de avaliação (DD/MM/AAAA): preencha com a data fim do processo de avaliação de desempenho
- 9.1.3.3. Grupo de eleitos: clique no botão **Mostra Lista de Valores** e selecione o número do grupo de eleitos cadastrado na operação 8
- 9.1.4. Clique em Executar

Obs.: Ao clicar o sistema processará a ação e incluirá no Grupo de Eleitos indicado os servidores a serem avaliados. Para essa ação, o sistema não exibe mensagem de conclusão. Portanto é necessário acompanhar o processamento em tela, observando a conclusão. Se necessária a inclusão de servidores a serem avaliados após a seleção de eleitos pela rotina, verificar procedimento específico constante no item PROCEDIMENTOS COMPLEMENTARES, operação 21 deste Procedimento Operacional.

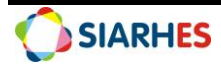

| ema                                     | Grupo                                                                                                    |                                                                                                    | Descrição                                                                                                    |                                                                                                    |
|-----------------------------------------|----------------------------------------------------------------------------------------------------|----------------------------------------------------------------------------------------------------|----------------------------------------------------------------------------------------------------|----------------------------------------------------------------------------------------------------|
| 1 GERACA                                | O DE ELEITOS                                                                                                    | Procedures para gera                                                                                                    | ção de grupos de eleitos                                                                                                    |                                                                                                    |
|                                         |                                                                                                    | Ĵ                                                                                                    |                                                                                                    |                                                                                                    |
| a<br>Rotina                             | Desc                                                                                                    | cricão                                                                                                    | Тіро                                                                                                    |                                                                                                    |
| itosAvalDesemp                          | Gera Grupo de Eleitos Processo de Avaliaçã                                                                                                    | io de Desempenho                                                                                                    | Procedimento                                                                                                    | -                                                                                                    |
|                                         |                                                                                                    |                                                                                                    |                                                                                                    | -                                                                                                    |
|                                         |                                                                                                    |                                                                                                    |                                                                                                    | -                                                                                                    |
|                                         |                                                                                                    |                                                                                                    |                                                                                                    |                                                                                                    |
| sação "Auditoria/<br><b>netros</b><br>n | Transações" do menu Archon.                                                                                                    | Lembre-se de salvar as                                                                                                    | alterações caso procedimento ou scr<br>lor do Parâmetro                                                                                                    | ipt não o faç                                                                                                    |
| Subempresa                              |                                                                                                    |                                                                                                    |                                                                                                    |                                                                                                    |
| Data final do pe                        | eríodo de avaliação (DD/MM/AAAA)                                                                                                    |                                                                                                    |                                                                                                    |                                                                                                    |
| Grupo de eleito                         | 8                                                                                                    |                                                                                                    |                                                                                                    | ;                                                                                                    |
|                                         |                                                                                                    |                                                                                                    |                                                                                                    |                                                                                                    |
|                                         |                                                                                                    |                                                                                                    |                                                                                                    |                                                                                                    |
|                                         |                                                                                                    |                                                                                                    | EXECUT                                                                                                    | AR                                                                                                    |
|                                         | ama<br>GERACA<br>GERACA<br>a<br>Rotina<br>itosAvalDesemp<br>sação "Auditoria/<br>netros<br>n<br>Subempresa<br>Data final do pe<br>Grupo de eleito | ema Grupo<br>GERACAO DE ELEITOS<br>GERACAO DE ELEITOS<br>a<br>Rotina Desc<br>itosAvalDesemp Gera Grupo de Eleitos Processo de Avaliaçã<br>itosAvalDesemp Gera Grupo de Eleitos Processo de Avaliaçã<br>rerificar se o script/procedure foi executado, consulte<br>sação "Auditoria/Transações" do menu Archon.<br>metros<br>n<br>Subempresa<br>Data final do período de avaliação (DD/IMM/AAAA)<br>Grupo de eleitos | a       GERACAO DE ELEITOS       Procedures para gerar         a       Rotina       Descrição         itosAvalDesemp       Gera Grupo de Eleitos Processo de Avaliação de Desempenho         erificar se o script/procedure foi executado, consulte sação "Auditoria/Transações" do menu Archon.       Segmento de Rollbac O formato obrigatório pa Lembre-se de salvar as         n       Va         Subempresa       Va         Data final do período de avaliação (DD/IMM/AAAA)       Grupo de eleitos | a       Grupo       Descrição         a       Rotina       Descrição         ritosAvalDesemp       Gera Grupo de Eleitos Processo de Avaliação de Desempenho       Procedimento         errificar se o script/procedure foi executado, consulte sação "Auditoria/Transações" do menu Archon.       Segmento de Rollback (OPCIONAL)         o formato obrigatório para campos de data é DD/IMM/AAAA.       Lembre-se de salvar as alterações caso procedimento ou scr         n       Valor do Parâmetro         Subempresa       Grupo de eleitos         Data final do período de avaliação (DD/IMM/AAAA)       Embre-se de salvar as alterações caso procedimento         Grupo de eleitos       EXECUTION |

## **10. OPERAÇÃO: AUDITAR GRUPO DE ELEITOS**

#### Unidade de RH Central – Órgão/Entidade

O Grupo de Eleitos deverá ser auditado na transação Eleitos, observando se todos os servidores que deverão ser avaliados foram inseridos no grupo, caso sejam identificadas inconsistências comunicar ao gestor do processo GECADS/SEGER para análise.

O Grupo de Eleitos poderá ser auditado em tela ou exportado para arquivo Csv.

Para basear a auditoria, poderá ser utilizada a Consulta ATIVOS\_LOCALIZACAO para comparação, utilizando o menu **Archon/Relatórios/Executa Consultas/Grupo: Sem grupo**. Considerar a data fim do processo para execução da consulta.

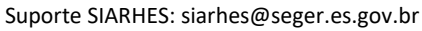

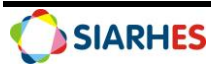

## **11. OPERAÇÃO: COPIAR SERVIDORES NO PROCESSO DE AVALIAÇÃO**

#### Unidade de RH Central – Órgão/Entidade

Consiste em indicar os servidores a serem avaliados no respectivo processo.

- 11.1. Copie os servidores no processo de Avaliação, utilizando o menu **Outros** Módulos/Avaliação/Processo de Avaliação de Desempenho, clicando no botão Inicia Modo de Consulta
- 11.1.1. Na Aba **Processo**, clique no campo **№ Processo** e preencha com o número do processo do seu órgão

11.1.1.1. Execute a consulta, clicando no botão **Executa Consulta** e confira as informações apresentadas na transação: Nº Processo, Início, Término e Descrição

- 11.1.2. Na Aba Informações Adicionais, preencha o campo Grupo de Eleitos com o número do grupo que deseja copiar no processo de avaliação
- 11.1.2.1. Clique no botão Grava Alterações
- 11.1.3. Retorne à Aba Processo e clique no botão Executa que faz referência a ação Copia Servidores
- 11.1.4. Aguarde a execução do sistema Obs.: Quando concluída a ação, o sistema alertará o usuário exibindo a seguinte mensagem "Servidores Copiados com Sucesso".

| -                                    |                                      |                                         |  |
|--------------------------------------|--------------------------------------|-----------------------------------------|--|
| Processo J Informações Adio          | cionais                              |                                         |  |
| Grupo de Eleitos                     | Setor (opcional)                     |                                         |  |
| Questionário                         |                                      | Limite para promoção - percentual       |  |
| Pontos Promoção                      | Mínimo de funcionári                 | ios para aplicação do limite percentual |  |
| Chave da Contagem                    | Limite para                          | promoção - quando não for percentual    |  |
| Motivo para marcar os não promovi    | idos por atingir o limite: Tipo      | Motivo                                  |  |
| Data da Homologação                  | Forma de Provimento                  |                                         |  |
|                                      |                                      |                                         |  |
|                                      |                                      |                                         |  |
| rocesso 2022530100 PROCESSO DE AVALI | IAÇÃO DE DESEMPENHO INDIVIDUAL - FAD | II SEGER - CICLO 20; Tipo Aval Desemp   |  |

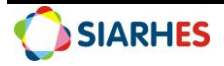

| 2530100               | Início 01/03/2021         | Término 28/02/2022                                                                                         | Tipo Aval Desemp                                                                                                    |                                                                  |                                                                                                    |                                                                                                    |
|-----------------------|---------------------------|----------------------------------------------------------------------------------------------------|----------------------------------------------------------------------------------------------------|------------------------------------------------------------------|----------------------------------------------------------------------------------------------------|----------------------------------------------------------------------------------------------------|
| DCESSO DE AVALIAÇÃO I | DE DESEMPENHO INDIVID     | UAL - FADI SEGER - CICLO                                                                                   | 2022                                                                                                    |                                                                  |                                                                                                    |                                                                                                    |
| 11200001              |                           |                                                                                                    |                                                                                                    |                                                                  |                                                                                                    |                                                                                                    |
| ial                   | Pe                        | ríodo FADA:                                                                                                |                                                                                                    |                                                                  |                                                                                                    |                                                                                                    |
| Copia para o mó       | dulo os servidores partic | ISCIIÇA0                                                                                                   | Ordem                                                                                                    | Execute                                                          | 2                                                                                                    | 6                                                                                                    |
| Copia para o mó       | dulo os servidores partic | ipantes.                                                                                                   | Ordem<br>2                                                                                                    | Executa                                                          | ?                                                                                                    |                                                                                                    |
|                       |                           |                                                                                                    |                                                                                                    | Executa                                                          |                                                                                                    |                                                                                                    |
|                       |                           |                                                                                                    |                                                                                                    | Executa                                                          |                                                                                                    |                                                                                                    |
|                       |                           |                                                                                                    |                                                                                                    | Executa                                                          |                                                                                                    |                                                                                                    |
|                       |                           |                                                                                                    |                                                                                                    | Executa                                                          |                                                                                                    |                                                                                                    |
|                       |                           |                                                                                                    |                                                                                                    | Executa                                                          |                                                                                                    |                                                                                                    |
|                       |                           |                                                                                                    |                                                                                                    | Executa                                                          |                                                                                                    |                                                                                                    |
|                       |                           |                                                                                                    |                                                                                                    | Executa                                                          |                                                                                                    |                                                                                                    |
|                       | COpia para o mó           | DEESSO DE AVALIAÇÃO DE DESEMPENHO INDIVID<br>11200001<br>al Pe<br>Copia para o módulo os servidores partic | DESSO DE AVALIAÇÃO DE DESEMPENHO INDIVIDUAL - FADI SEGER - CICLO : 11200001 al Período FADA: Descrição Copia para o módulo os servidores participantes. | Descrição Ordem Copia para o módulo os servidores participantes. | Descrição Ordem  Copia para o módulo os servidores participantes.  Executa  Executa  Executa  Executa Executa | Descrição Ordem Copia para o módulo os servidores participantes.  Executa ? Executa ? |

# 12. OPERAÇÃO: AUDITAR SERVIDORES INSERIDOS NO PROCESSO E A RELAÇÃO AVALIADOR/AVALIADO

#### Unidade de RH Central – Órgão/Entidade

Esta ação deverá ser realizada sempre que houver a inclusão de servidores a serem avaliados no Processo de Avaliação de Desempenho, além de ser executada periodicamente para a conferência e ajustes necessários na relação avaliador/avaliado.

A auditoria deverá ser realizada por meio da execução da consulta AVAL\_DESEM\_PROCESSO, utilizando o menu **Archon/Relatórios/Executa Consultas/Grupo: EXECUCAO CONSULTAS.** Deverão ser auditados os servidores inseridos no processo tendo por base o grupo de eleitos, e a sua relação avaliador/avaliado, verificando a vinculação.

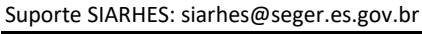

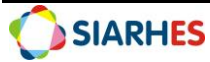

## 13. OPERAÇÃO: ANALISAR SERVIDORES AFASTADOS NO PERIODO DE AVALIAÇÃO

#### Unidade de RH Central – Órgão/Entidade

Esta ação deverá ser realizada periodicamente para identificação de servidores cujo total de afastamentos no ciclo avaliativo o impede de ser avaliado devido ao quantitativo de dias efetivamente trabalhados.

A análise será realizada por meio da execução da consulta AVAL\_DESEMP\_DIAS\_AFA, utilizando o menu **Archon/Relatórios/Executa Consultas/Grupo: EXECUCAO CONSULTAS.** Deverá ser observado o quantitativo de dias de afastamento para os servidores do grupo de eleitos para o ciclo informado no parâmetro de execução da consulta.

A consulta primeiro identifica os seguintes afastamentos para cada servidor do grupo de eleitos para o ciclo informado:

- Frequências/Licenças do tipo FREQ NEG e código diferente de 24, 26 e 130;
- Férias;
- Férias especiais;
- Cessões, onde consideraremos apenas cessões externas com tipo de órgão diferente de AUT ES, DIRETA ES, FUND ES, ORG CLASSE e REG ESP ES;

Com esse resultado, calcula-se os dias totais afastados e também os dias que tiveram afastamentos concomitantes (cessão e licença médica, por exemplo), para então tabelar os dias líquidos de afastamento.

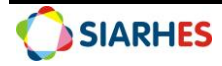

## **14. OPERAÇÃO: CADASTRAR DISPENSA/EXONERAÇÃO**

#### Unidade de RH Central – Órgão/Entidade

O cadastro de Dispensa/Exoneração deverá ser cadastrado para servidores exonerados ou que se encontram dispensados por não ter trabalhado por um período mínimo de 90 (noventa) dias do período avaliativo, conforme regras detalhadas em legislação e demais situações em que o servidor não deverá ser avaliado.

O cadastro da Dispensa/Exoneração informa o motivo pelo qual o servidor não será avaliado no ciclo, não indisponibilizando a avaliação para o avaliador em área restrita do Portal do Servidor.

14.1. Cadastre a Dispensa/Exoneração, utilizando o menu **Outros Módulos/Avaliação/Servidores Avaliados**, clicando no botão **Inicia Modo Consulta** 

14.1.1. No campo **Número**, clique em **Mostra Lista de Valores** e selecione o processo que se deseja visualizar

14.1.2.1. Execute a consulta, clicando no botão Executa Consulta

*Obs.: O sistema listará todos os servidores copiados no processo de avaliação selecionado.* 14.1.2.1. Selecione o respectivo servidor e cadastre a Dispensa/Exoneração, preenchendo os campos:

14.1.2.2. Tipo Dispensa: clique no botão Mostra Lista de Valores e selecione o tipo dispensa:

a. Dispensa: utilizado para servidores com registro de licença ou afastamento que não tenham trabalhado no período avaliativo ou que não possuem a quantidade mínima de dias efetivamente trabalhados no cargo para estar apto a avaliação b. Exoneração: utilizado para servidor exonerado no período avaliativo

14.1.2.3. Motivo: clique no botão **Mostra Lista de valores** e selecione o motivo correspondente:

a. APOSENT: dispensa utilizada para servidores com registro de Aguardando Aposentadoria - AGP no período avaliativo

b. CESSAO: dispensa utilizada para servidores com registro de Cessão Externa no período avaliativo

c. DISTRIB: dispensa utilizada para servidores com registro de DISTRIBUICAO no período avaliativo

d. LIC\_AFAST: dispensa utilizada para servidores com registro de Licença/Afastamento que não tenham trabalhado por um período mínimo de 90 (noventa) dias no período avaliativo

e. MUNIC SAUD: dispensa utilizada para servidores com registro de Cessão Externa com tipo de cessão MUNICIP SAUDE no período avaliativo

f. REMAN: dispensa utilizada para servidores com registro de REMANEJAMENTO no período avaliativo

g. REQ EXTERN: dispensa utilizada para servidores requisitados de órgão externo não pertencente ao Poder Executivo Estadual no período avaliativo

#### 14.1.3. Clique no botão Grava Alterações

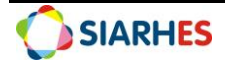

| Número E            | lescrição                       | Тіро                 |                     |
|---------------------|---------------------------------|----------------------|---------------------|
| Id. Func. Vinc.     | Nome                            | Tipo Dispensa Motivo | Promoção? Pontuação |
| Observação<br>Cargo | Tabela Venc. Ref. Antiga Ref. N | Nova                 |                     |

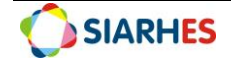

## PROCEDIMENTOS DE GESTÃO DO PROCESSO

## **15. OPERAÇÃO: RELACIONAR AVALIADOR AO AVALIADO**

Unidade de RH Central – Órgão/Entidade

Esta ação só poderá ser realizada se o processo estiver nas fases Inicial ou Avaliação.

É a partir da relação avaliador e avaliado que a avaliação é disponibilizada em área restrita do Portal do Servidor para avaliador e para o avaliado quando o caso.

Após a auditoria dos servidores inseridos no processo, a análise da relação avaliador/avaliado e a realização do cadastro de dispensa/exoneração, para os casos onde o SIARHES não promoveu de forma automática a atribuição do avaliador ao avaliado, esta ação deverá ser realizada pela Unidade de Recursos Humanos. Deverão ser observadas as regras de atribuição do avaliador para cada tipo de formulário, sendo para FADA-Anual a Chefia atual do setor no qual o servidor está localizado na data fim do processo e para o FADI a Chefia atual do setor no qual o servidor esteve localizado por maior número de dias durante o período avaliativo.

Para analisar o motivo pelo qual não houve atribuição automática pelo sistema do avaliador ao avaliado, deve se verificar a parametrização de setores de forma a identificar a relação função/setor, e se a função relacionada ao setor possui servidor com designação ativa para o período avaliativo.

15.1. Relacione o avaliador ao avaliado, utilizando o menu **Outros Módulos/Avaliação/Avaliadores por Funcionários**, preencha os campos:

15.1.1. Processo: clique em **Mostra Lista de Valores** e selecione o **processo** para o qual deseja relacionar avaliador ao avaliado

15.1.2. Localização: clique em **Mostra Lista de Valores** e selecione a **Localização** do avaliado para o qual se deseja relacionar o avaliador

15.1.3. No bloco Funcionários selecione o avaliado para o qual será relacionado o avaliador

15.1.4. No bloco Funcionário Avaliador:

15.1.4.1. Se avaliador **com** vinculo no Poder Executivo Estadual, preencha os campos:

15.1.4.1.1. Número do Avaliador: clique em **Mostra Lista de Valores** e selecione o número funcional do avaliador

15.1.4.1.2. Vinculo: clique em Mostra Lista de Valores e selecione o vínculo do avaliador

15.1.4.1.3. Clique no botão Grava Alterações

15.1.4.2. Se avaliador **sem** vínculo no Poder Executivo Estadual, marque o campo "**Avaliador Externo?**" e preencha o campo:

15.1.4.2.1. Número do Avaliador: clique em **Mostra Lista de Valores** e selecione o número funcional do avaliador

15.1.4.2.2. Clique no botão Grava Alterações

Obs.: O cadastro de Avaliador Externo para Avaliação de Desempenho está condicionado aos servidores a serem avaliados que estão em setor externo, a exemplo servidores localizados no Hospital Infantil e Maternidade Alzir Bernardino Alves – HIMABA. Caso o avaliador não possua cadastro de dados pessoais no SIARHES, deverá ser promovido o cadastrado do tipo ALTERNATIVO.

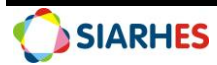

| Localização                                      |                                         |                                |                   |       |        |                |                        | Subo          | ordinados 🗖 - |
|--------------------------------------------------|-----------------------------------------|--------------------------------|-------------------|-------|--------|----------------|------------------------|---------------|---------------|
| Funcioná                                         | rios                                    |                                |                   |       |        | h              | larcar Todos           | Desm          | arcar Todos   |
| Número                                           | Vinc.No                                 | me do funcionári               | 0                 |       | Car    | go             | F                      | unção         | Dias Setor    |
|                                                  |                                         |                                |                   |       |        |                |                        |               |               |
|                                                  |                                         |                                |                   |       |        |                |                        |               |               |
|                                                  |                                         |                                |                   |       |        |                |                        |               |               |
|                                                  |                                         |                                |                   |       |        |                |                        |               |               |
|                                                  |                                         |                                |                   |       |        |                |                        |               |               |
| Funcioná                                         | rio Avalia                              | ador                           |                   |       |        | Re             | mover Reg. Ma          | arcados       | Marcar Todos  |
| Funcionái<br>Avaliador Ti                        | <mark>rio Avali</mark> a<br>po de       | ador<br>Número                 |                   |       |        | Re             | mover Reg. Ma          | arcados       | Marcar Todos  |
| <b>Funcioná</b><br>Avaliador Ti<br>Externo? ques | <b>rio Avalia</b><br>po de<br>stionário | ador<br>Número<br>do Avaliador | Nome do Avaliador | Vinc. | Início | Re             | mover Reg. Ma<br>Setor | arcados<br>Pe | Marcar Todos  |
| Funcionái<br>Avaliador Tij<br>Externo? ques      | rio Avalia<br>po de<br>stionário        | ador<br>Número<br>do Avaliador | Nome do Avaliador | Vinc. | Início | _Re<br>Término | mover Reg. Ma          | arcados<br>Pe | Marcar Todos  |
| Funcionái<br>Avaliador Tij<br>Externo? ques      | rio Avalia<br>po de<br>stionário        | ador<br>Número<br>do Avaliador | Nome do Avaliador | Vinc. | Início | Re<br>Término  | smover Reg. Ma         | Pe            | Marcar Todos  |
| Funcionán<br>Avaliador Tij<br>Externo? ques      | rio Avalia<br>po de<br>stionário        | ador<br>Número<br>do Avaliador | Nome do Avaliador | Vinc. | Início | Re<br>Término  | mover Reg. Ma          | Pe            | Marcar Todos  |
| Funcionán<br>Avaliador Til<br>Externo? ques      | rio Avalia<br>po de<br>stionário        | ador<br>Número<br>do Avaliador | Nome do Avaliador | Vinc. | Início | Re<br>Término  | Setor                  | Pe            | Marcar Todos  |
| Funcionár<br>Avaliador Tij<br>Externo? ques      | rio Avalia<br>po de<br>stionário        | ador<br>Número<br>do Avaliador | Nome do Avaliador | Vinc. | Início | Re<br>Término  | Setor                  | Pe            | Marcar Todos  |

## **16. OPERAÇÃO: ALTERAR AVALIADOR DE AVALIADO**

#### Unidade de RH Central – Órgão/Entidade

Esta ação só poderá ser realizada se o processo estiver nas fases **Inicial** ou **Avaliação** e se **não** houver assinatura no formulário. Em caso de **alteração** de avaliador, as informações constantes nos formulários **não** serão perdidas.

Em caso de alteração do avaliador, deverão ser observadas as regras de atribuição do avaliador para cada tipo de formulário, sendo para FADA-Anual a Chefia atual do setor no qual o servidor está localizado na data fim do processo e para o FADI a Chefia atual do setor no qual o servidor esteve localizado por maior número de dias durante o período avaliativo.

16.1. Altere o avaliador para o avaliado, utilizando o menu **Outros Módulos/Avaliação/Avaliadores por Funcionários**, preencha os campos:

16.1.1. Processo: clique em **Mostra Lista de Valores** e selecione o **processo** para o qual deseja alterar o avaliador para o avaliado

16.1.2. Localização: clique em **Mostra Lista de Valores** e selecione a **Localização** do avaliado para o qual se deseja alterar o avaliador

16.1.3. No bloco Funcionários selecione o avaliado para o qual será alterado o avaliador

16.1.4. No bloco **Funcionário Avaliador**:

16.1.4.1. Se avaliador **com** vinculo no Poder Executivo Estadual

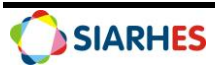

16.1.4.1.1. Número do Avaliador: clique em **Mostra Lista de Valores** e selecione o número funcional do avaliador

16.1.4.1.2. Vinculo: clique em Mostra Lista de Valores e selecione o vínculo do avaliador

16.1.4.2. Se avaliador **sem** vínculo no Poder Executivo Estadual, marque o campo "Avaliador Externo?"

16.1.4.2.1. Número do Avaliador: clique em **Mostra Lista de Valores** e selecione o número funcional do avaliador

#### 16.1.4.2.2. Clique no botão Grava Alterações

Obs.: O cadastro de Avaliador Externo para Avaliação de Desempenho está condicionado aos servidores a serem avaliados que estão em setor externo, a exemplo servidores localizados no Hospital Infantil e Maternidade Alzir Bernardino Alves – HIMABA. Caso o avaliador não possua cadastro de dados pessoais no SIARHES, deverá ser promovido o cadastrado do tipo ALTERNATIVO.

| Avaliadores por Funcionários                                            |                             |                                 |
|-------------------------------------------------------------------------|-----------------------------|---------------------------------|
| Processo                                                                |                             |                                 |
| Localização                                                             |                             | Subordinados                    |
| Funcionários                                                            | Ма                          | rcar Todos Desmarcar Todos      |
| Número Vinc.Nome do funcionário                                         | Cargo                       | Função Dias Setor               |
|                                                                         |                             |                                 |
|                                                                         |                             |                                 |
|                                                                         |                             |                                 |
|                                                                         |                             |                                 |
| - Funcionário Avaliador                                                 | Rem                         | over Reg. Marcados Marcar Todos |
| Avaliador Tipo de Número                                                | aliador Vina Infaia Tármina | Satar Daga Damawar?             |
|                                                                         |                             |                                 |
|                                                                         |                             |                                 |
|                                                                         |                             |                                 |
|                                                                         |                             |                                 |
|                                                                         |                             |                                 |
| Carro                                                                   |                             |                                 |
| Cargo<br>Nome do Setor                                                  |                             |                                 |
| Cargo<br>Nome do Setor<br>Fig.9: Transação Avaliadores por Funcionários |                             |                                 |

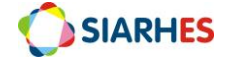

## **17. OPERAÇÃO: REMOVER AVALIADOR DE AVALIADO**

#### Unidade de RH Central – Órgão/Entidade

Esta ação só poderá ser realizada se o processo estiver nas fases **Inicial** ou **Avaliação** e se **não** houver assinatura no formulário. Em caso de **remoção** de avaliador, as informações constantes nos formulários **serão** perdidas. Em caso de registro de Dispensa/Exoneração o chefe avaliador deverá ser removido para o avaliado.

17.1. Remova o avaliador para o avaliado, utilizando o menu **Outros Módulos/Avaliação/Avaliadores por Funcionários**, preencha os campos:

17.1.1. Processo: clique em **Mostra Lista de Valores** e selecione o **processo** para o qual deseja remover o avaliador para o avaliado

17.1.2. Localização: clique em **Mostra Lista de Valores** e selecione a **Localização** do avaliado para o qual se deseja remover o avaliador

17.1.3. No bloco Funcionários selecione o avaliado para o qual será removido o avaliador

17.1.4. No bloco **Funcionário Avaliador**: selecione o avaliador que se deseja remover e marque a opção **Remover?** 

17.1.4.1. Clique no botão **Remover Reg.Marcados**, o sistema exibirá o alerta de Exclusão do Avaliador, confirme a operação

*Obs.: Quando concluída a ação, o sistema alertará o usuário exibindo a seguinte mensagem "Avaliador excluído!".* 

| Flocesso                               |                                     |                                |                   |       |        |               |                 |           |              |
|----------------------------------------|-------------------------------------|--------------------------------|-------------------|-------|--------|---------------|-----------------|-----------|--------------|
| ocalização.                            |                                     |                                |                   |       |        |               |                 | Subor     | dinados 🔄    |
| Funcioná                               | rios                                |                                |                   |       |        | N             | larcar Todos    | Desmar    | car Todos    |
| Número                                 | Vinc.No                             | me do funcionário              | 0                 |       | Car    | go            | Fu              | nção      | Dias Setor   |
|                                        |                                     |                                |                   |       |        |               |                 |           |              |
| Funcioná<br>valiador Ti<br>xterno? que | rio Avalia<br>ipo de<br>estionário  | ador<br>Número<br>do Avaliador | Nome do Avaliador | Vinc. | Início | Re            | mover Reg. Mare | cados Pes | Marcar Todos |
| Funcioná<br>valiador Ti<br>xterno? que | irio Avalia<br>ipo de<br>estionário | ador<br>Número<br>do Avaliador | Nome do Avaliador | Vinc. | Início | Re<br>Término | Setor           | Pes       | Marcar Todos |
| Funcioná<br>valiador Ti<br>xterno? que | ipo de<br>estionário                | ador<br>Número<br>do Avaliador | Nome do Avaliador | Vinc. | Início | Re<br>Término | Setor           | Pes       | Marcar Todos |

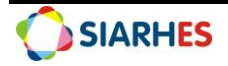

# **18. OPERAÇÃO: MONITORAR SITUAÇÃO DAS AVALIAÇÕES**

#### Unidade de RH Central – Órgão/Entidade

A Unidade de Recursos Humanos deverá monitorar diariamente a situação das avaliações durante todo período de avaliação, alertando avaliador e avaliado do cumprimento do prazo estabelecido para realização.

O monitoramento deverá ser realizado por meio da execução da consulta AVAL\_DESEMP\_SIT, utilizando o menu **Archon/Relatórios/Executa Consultas/Grupo: EXECUCAO CONSULTAS.** Deverá ser observada a situação de cada avaliação:

- DISPENSA Servidor com registro de dispensa
- AGUARDANDO AVALIAÇÃO Aguardando preenchimento da avaliação
- AGUARDANDO ASSINATURA DO AVALIADOR Avaliação preenchida pelo avaliador, mas não assinada
- AGUARDANDO ASSINATURA DO AVALIADO Avaliação assinada pelo avaliador, mas não pelo avaliado
- AGUARDANDO ASSINATURA DO RATIFICADOR (FADI) Avaliação assinada pelo avaliador, mas não pelo avaliador ratificador
- Concluído Avaliação assinada pelo avaliador, avaliador ratificador (quando o caso) e avaliado

## **19. OPERAÇÃO: MONITORAR HOMOLOGAÇÃO DAS AVALIAÇÕES**

Unidade de RH Central – Órgão/Entidade

A Unidade de Recursos Humanos deverá monitorar a homologação das avaliações pela Comissão Permanente de Avaliação de Desempenho – CAD.

O monitoramento deverá ser realizado por meio da execução da consulta AVAL\_DESEMP\_CAD, utilizando o menu **Archon/Relatórios/Executa Consultas/Grupo: EXECUCAO CONSULTAS**. Deverá ser observada a situação de cada avaliação, conforme:

- AGUARDANDO ASSINATURA MEMBRO CAD Aguardando assinatura de membro CAD
- HOMOLOGADO CAD 1/3 Avaliação assinada por 1 membro da CAD
- HOMOLOGADO CAD 2/3 Avaliação assinada por 2 membros da CAD
- HOMOLOGADO CAD 3/3 Avaliação assinada por 3 membros da CAD

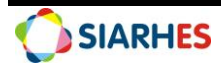

## **PROCEDIMENTOS COMPLEMENTARES**

## 20. OPERAÇÃO: CADASTRAR GRUPO DE ELEITOS COMISSIONADOS - REGIME DE TELETRABALHO

Unidade de RH Central – Órgão/Entidade

Deverá ser cadastrado Grupo de eleitos especifico para o formulário FADA-Anual, para servidores exclusivamente comissionados que realizam suas atividades em Regime de Teletrabalho.

20.1. Cadastre o Grupo de Eleitos, utilizando o menu **Processos/Conjunto de Funcionários/Cadastro de Eleitos,** clicando no botão **Cria novo registro em branco abaixo do registro corrente** e preencha o campo:

20.1.1. No Bloco **Grupo de Eleitos,** preencha:

20.1.1.2. Observação: identificação do grupo de eleitos (CICLO ANO – FORMULÁRIO – COMISSIONADOS/TELETRABALHO – ÓRGAO OU ENTIDADE)

#### 20.1.1.3 Clique em Grava alterações

*Obs.: Os campos Grupo e Data Cad. serão preenchidos automaticamente pelo sistema após a gravação das alterações.* 

20.1.1.4. Anote o número do grupo de eleitos cadastrado, bem como a data do cadastro, ciclo e formulário

20.1.2. No Bloco Eleitos Externos, preencha:

20.1.2.1. Número: digite o número funcional do avaliado

20.1.2.2. Vinc: digite o vínculo do avaliado

20.1.3. Clique em Grava alterações

20.1.4. Execute a operações 11, 12 e demais procedimentos necessários a gestão do processo

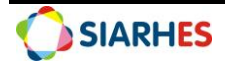

| Grupo        | Data ( | d Observação  |          |
|--------------|--------|---------------|----------|
| Grupo        | Data C | d. Observação |          |
|              |        |               |          |
|              |        |               |          |
|              |        |               |          |
|              |        | )[            |          |
|              |        |               |          |
| eitos Exterr | IOS    |               |          |
| Número       | Vínc.  | Nome          | Pens Emp |
|              |        |               |          |
|              |        |               |          |
|              |        |               |          |
|              |        |               |          |
|              |        |               |          |
|              | J      |               |          |
|              |        |               |          |
|              |        |               |          |
|              |        |               |          |
|              |        |               |          |
|              |        |               |          |

## 21. OPERAÇÃO: CADASTRAR GRUPO DE ELEITOS – MANUAL PÓS ROTINA

#### Unidade de RH Central – Órgão/Entidade

Deverá ser cadastrado Grupo de eleitos especifico para os formulários FADA-Anual e FADI quando o servidor a ser avaliado tiver ingressado no Órgão/Entidade após a seleção de eleitos executada na rotina GeraEleitosAvalDesemp.

21.1. Cadastre o Grupo de Eleitos, utilizando o menu **Processos/Conjunto de Funcionários/Cadastro de Eleitos,** clicando no botão **Cria novo registro em branco abaixo do registro corrente** e preencha o campo:

21.1.1. No Bloco **Grupo de Eleitos,** preencha:

21.1.1.2. Observação: identificação do grupo de eleitos (CICLO ANO – FORMULÁRIO – ÓRGAO OU ENTIDADE)

#### 21.1.1.3 Clique em Grava alterações

*Obs.: Os campos Grupo e Data Cad. serão preenchidos automaticamente pelo sistema após a gravação das alterações.* 

21.1.1.4. Anote o número do grupo de eleitos cadastrado, bem como a data do cadastro, ciclo e formulário

21.1.2. No Bloco Eleitos Externos, preencha:

- 21.1.2.1. Número: digite o número funcional do avaliado
- 21.1.2.2. Vinc: digite o vínculo do avaliado

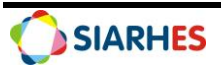

#### 21.1.3. Clique em Grava alterações

#### 21.1.4. Execute as operações 11, 12 e demais procedimentos necessários a gestão do processo

| _            | los     |            |          |
|--------------|---------|------------|----------|
| Grupo        | Data Ca | Observação |          |
|              |         |            |          |
|              | _       |            |          |
|              | _       |            |          |
|              | _       |            |          |
|              |         | 1          |          |
| eitos Extern | 05      |            |          |
| Número       | Vínc. N | ume        | Pens Emp |
|              |         |            |          |
|              |         |            |          |
|              |         |            |          |
|              |         |            |          |
|              |         |            |          |
|              |         |            |          |
|              |         |            |          |
|              |         |            |          |
|              | ++      |            |          |
|              | i i     |            |          |
|              |         |            |          |
|              |         |            |          |

# 22. OPERAÇÃO: GERAR GRUPO DE ELEITOS – SUBCATEGORIA POLICIA CIVIL

#### Unidade de Recursos Humanos – Policia Civil

A execução do grupo de eleitos será exclusivamente para os servidores ingressantes da subcategoria POLICIA CIVIL em Estágio Probatório, com exercício a partir de 26/10/2021 conforme determinado no Decreto № 4999-R, para realização do acompanhamento das atividades executadas a ser realizada no formulário FADA-Anual. Para geração do Grupo de eleitos o usuário do sistema da Policia Civil deverá utilizar o papel de acesso ELEITOS GERAL.

22. Gere o grupo de eleitos para os servidores da subcategoria POLICIA CIVIL, utilizando o menu **Processos/ Conjunto de Funcionários/ Gerar Grupo por Filtro/ Unificar Grupos**, preencha os campos:

- 22.1. Data para pesquisa: data fim do processo
- 22.2. Situação: ativo
- 22.3. Com frequência consolidada? não marcar
- 22.4. Exercício a partir de: 26/10/2021
- 22.5. No campo Opção para pesquisa, selecione a opção REGIME JURÍDICO
- 22.5.1. No bloco Itens Disponíveis, selecione a opção ESTATUTARIO

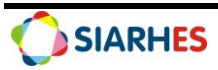

22.5.2. Clique no botão >

22.6. No campo Opção para pesquisa, selecione a opção TIPOS DE VÍNCULO

22.6.1. No bloco Itens Disponíveis, selecione o tipo de vínculo EFETIVO

22.6.2. Clique no botão >

22.7. No campo Opção para pesquisa, selecione a opção CATEGORIAS

- 22.7.1. No bloco Itens Disponíveis selecione a categoria QUADRO PERMANENTE
- 22.7.2. Clique no botão >
- 22.8. No campo Opção para pesquisa, selecione a opção SUBCATEGORIAS
- 22.8.1. No bloco Itens Disponíveis, selecione a subcategoria POLICIA CIVIL
- 22.8.2. Clique no botão >

22.9. Grupo de Eleitos: preencha com número de grupo já existente ou clique no botão **Cadastrar Grupo** 

22.10. Clique no botão **Gerar Grupo** e aguarde a geração do grupo de eleitos

22.11. Anote número do grupo de eleitos gerado e a data da execução

#### Observações:

- O grupo de eleitos deverá ser executado para cada ciclo de avaliação;
- O grupo de eleitos deverá ser gerido pela Unidade de Recursos Humanos da Policia Civil, de forma a identificar e remover do grupo os servidores que já concluíram o estágio probatório e se encontram estáveis;
- As demais ações a serem executadas deverão seguir o determinado neste Procedimento Operacional;

| Empresa                      | SECRETARIA DE EST DE GESTAO I  | E RECURSOS HUMANOS              |                 |
|------------------------------|--------------------------------|---------------------------------|-----------------|
| Data para pesquisa           | Situação Ativo                 | 🗾 📃 Com frequência consolidada? |                 |
| Exercício a partir de        |                                |                                 |                 |
| Opção para pesquisa Reg      | gime Jurídico 💌                |                                 |                 |
|                              |                                |                                 | Limpa Fil       |
| Itens Disponíveis            | Itens Selecionados             |                                 |                 |
|                              | >                              | Filtro para formação do grupo   |                 |
| BOLSA FORMACAO               |                                |                                 |                 |
| BOLSA PAES                   | >>                             |                                 |                 |
| CLT                          |                                |                                 |                 |
| COMPL APOSENTADOR            |                                |                                 |                 |
| CONSELHEIRO                  |                                |                                 |                 |
| ESTAGIARIO                   |                                |                                 |                 |
|                              |                                |                                 |                 |
| escrição do item em "Iter    | ns Disponíveis"                |                                 |                 |
| olsa Formação do Progr Nac o | de Acesso ao Ens Téc e Emprego | T]                              |                 |
|                              |                                |                                 |                 |
| Grupo de Eleitos             | Observação                     |                                 | Cadastrar Grupo |
| Gerar Grupp                  | o booring ao                   |                                 | Unificar Grupos |
| Contar Ordpo                 |                                |                                 | onnour orapoo   |

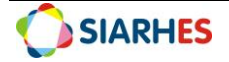

# **23. CONSULTAS E RELATÓRIOS**

23.1. Para execução das consultas utilize o menu Archon/Relatórios/Executa Consultas

|                  | CONSULTAS – AVALIAÇAO DE DESEMPENHO                                                    |
|------------------|----------------------------------------------------------------------------------------|
| GRUPO CONSULTA   | EXECUCAO CONSULTAS                                                                     |
| NOME DA CONSULTA | AVAL_DESEM_PROCESSO                                                                    |
| DESCRIÇÃO        | Relatório da Avaliação de Desempenho por Processo                                      |
| GRUPO CONSULTA   | EXECUCAO CONSULTAS                                                                     |
| NOME DA CONSULTA | AVAL_DESEMP_DIAS_AFA                                                                   |
| DESCRIÇÃO        | Quantidade de dias afastados no período                                                |
| GRUPO CONSULTA   | EXECUÇÃO CONSULTAS                                                                     |
| NOME DA CONSULTA | AVAL_DESEMP_SIT                                                                        |
| DESCRIÇÃO        | Situação das Avaliações dos Avaliados (FADI / FADA)                                    |
| GRUPO CONSULTA   | EXECUCAO CONSULTAS                                                                     |
| NOME DA CONSULTA | AVAL_DESEM_CAD                                                                         |
| DESCRIÇÃO        | Situação das Assinaturas da CAD                                                        |
| GRUPO CONSULTA   | EXECUCAO CONSULTAS                                                                     |
| NOME DA CONSULTA | AVAL_DESEM_PEND_FADA                                                                   |
| DESCRIÇÃO        | Pendências FADA por processo FADI                                                      |
| GRUPO CONSULTA   | EXECUCAO CONSULTAS                                                                     |
| NOME DA CONSULTA | AVAL_DESEMP_TOT_PTS                                                                    |
| DESCRIÇÃO        | Total de pontos obtidos na Avaliação de Desempenho FADI dos Avaliados por<br>Avaliador |
| GRUPO CONSULTA   | EXECUCAO CONSULTAS                                                                     |
| NOME DA CONSULTA | AVAL_DESEM_QTD                                                                         |
| DESCRIÇÃO        | Quantitativo de Servidores Avaliados por Avaliador                                     |
|                  | CONSULTAS AUXILIARES                                                                   |
| GRUPO CONSULTA   | Sem grupo                                                                              |
| NOME DA CONSULTA | ATIVOS_LOCALIZACAO                                                                     |
| DESCRIÇÃO        | Servidores ativos lotados na subempresa especificada                                   |
| GRUPO CONSULTA   | Sem grupo                                                                              |
| NOME DA CONSULTA | SERVIDORES_CESSAO                                                                      |
| DESCRIÇÃO        | Servidores com cessão externa ou interna no período informado                          |
| GRUPO CONSULTA   | Sem grupo                                                                              |
| NOME DA CONSULTA | SERV_REQUISITADOS                                                                      |
| DESCRIÇÃO        | Consulta Servidores REQUISITADOS por Órgão                                             |

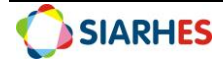

### 23.1. Para execução dos relatórios utilize o menu Archon/Relatórios/Executa Relatórios

| RELATÓRIOS - AVALIAÇÃO DE DESEMPENHO |                                                                 |  |  |  |
|--------------------------------------|-----------------------------------------------------------------|--|--|--|
| GRUPO RELATÓRIO                      | 43 - Avaliação de Desempenho                                    |  |  |  |
| NOME DO RELATÓRIO                    | 01 – FADI                                                       |  |  |  |
| DESCRIÇÃO                            | Formulário de Avaliação de Desempenho Individual                |  |  |  |
|                                      |                                                                 |  |  |  |
| GRUPO RELATÓRIO                      | 43 - Avaliação de Desempenho                                    |  |  |  |
| NOME DO RELATÓRIO                    | 02 - FADA                                                       |  |  |  |
| DESCRIÇÃO                            | Formulário de Acompanhamento de Desempenho de Atividades – FADA |  |  |  |
| GRUPO RELATÓRIO                      | 43 - Avaliação de Desempenho                                    |  |  |  |
| NOME DO RELATÓRIO                    | 03 - Avaliadores x Avaliados por Organograma                    |  |  |  |
| DESCRIÇÃO                            | Relação de Avaliadores e Avaliados por Organograma              |  |  |  |
| GRUPO RELATÓRIO                      | 43 - Avaliação de Desempenho                                    |  |  |  |
| NOME DO RELATÓRIO                    | 10 - FADA ANUAL                                                 |  |  |  |
| DESCRIÇÃO                            | Formulário de Acompanhamento de Desempenho de Atividades – FADA |  |  |  |
| RELATÓRIO AUXILIAR                   |                                                                 |  |  |  |
| GRUPO RELATÓRIO                      | 25 - Estrutura Orgânica                                         |  |  |  |
| NOME DO RELATÓRIO                    | 05 - Gestores por Organograma                                   |  |  |  |
| DESCRIÇÃO                            | Relação de Gestores por Organograma                             |  |  |  |

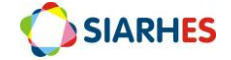

## ANEXOS

## ANEXO I ÓRGÃO DA ADMINISTRAÇÃO DIRETA CÓDIGO DA SUBEMPRESA

| Cód. | Nome                                               | Fantasia |
|------|----------------------------------------------------|----------|
| 2    | POLICIA MILITAR DO ESPIRITO SANTO                  | PMES     |
| 3    | CORPO DE BOMBEIRO MILITAR DO ESPIRITO SANTO        | CBMES    |
| 4    | SECRETARIA DE ESTADO DE CONTROLE E TRANSPARENCIA   | SECONT   |
| 5    | ARQUIVO PUBLICO DO ESTADO DO ESP SANTO             | APEES    |
| 7    | SEC EST DA CIE, TEC, INOV E EDUC PROFISSIONAL      | SECTI    |
| 8    | DEFENSORIA PUBLICA DO EST DO ESPIRITO SANTO        | DPES     |
| 10   | POLICIA CIVIL                                      | PCES     |
| 11   | SECRETARIA DE EST DO DESENVOLVIMENTO               | SEDES    |
| 12   | PROCURADORIA GERAL DO ESTADO                       | PGE      |
| 13   | SECRETARIA DE ESTADO DA CASA CIVIL                 | SCV      |
| 14   | SECRETARIA DE ESTADO DA CASA MILITAR               | SCM      |
| 15   | SECRETARIA EST DA AGRICULTURA ABASTE AQUIC E PESCA | SEAG     |
| 16   | SECRETARIA DE ESTADO MEIO AMBIENTE E REC HIDRICOS  | SEAMA    |
| 17   | SECRETARIA DE ESTADO DA CULTURA                    | SECULT   |
| 18   | SUPERINTENDENCIA EST DE COMUNICACAO SOCIAL         | SECOM    |
| 20   | SECRETARIA DE ESTADO MOBILIDADE E INFRAESTRUTURA   | SEMOBI   |
| 21   | SECRETARIA ESTADUAL DAS MULHERES                   | SESM     |
| 22   | SECRETARIA DE ESTADO DA FAZENDA                    | SEFAZ    |
| 23   | SECRETARIA DE ESTADO DO GOVERNO                    | SEG      |
| 24   | SECRETARIA DE ESTADO DA JUSTICA                    | SEJUS    |
| 26   | SECRETARIA DE ESTADO DA SAUDE                      | SESA     |
| 27   | SECRETARIA DE EST DA SEGURANCA PUBLI E DEF SOCIAL  | SESP     |
| 28   | SECRETARIA DO TRABALHO, ASSIST E DESENV SOCIAL     | SETADES  |
| 29   | VICE GOVERNADORIA                                  | VG       |
| 30   | POLICIA PENAL DO ESPIRITO SANTO                    | PPES     |
| 31   | POLICIA CIENTIFICA DO ESTADO DO ESPIRITO SANTO     | PCIES    |
| 51   | SECRETARIA DE ESTADO DA EDUCACAO                   | SEDU     |
| 53   | SECRETARIA DE EST DE GESTAO E RECURSOS HUMANOS     | SEGER    |
| 54   | SECRETARIA EST DE ECONOMIA E PLANEJAMENTO          | SEP      |
| 61   | SECRETARIA DE ESTADO DE ESPORTES E LAZER           | SESPORT  |
| 75   | SECRETARIA EST SANEAMENTO HABIT E DESENVOL URBANO  | SEDURB   |
| 76   | SECRETARIA DE ESTADO DO TURISMO                    | SETUR    |
| 77   | SECRETARIA DE ESTADO DE DIREITOS HUMANOS           | SEDH     |

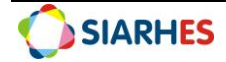

## ANEXO II ÓRGÃO DA ADMINISTRAÇÃO INDIRETA CÓDIGO DA SUBEMPRESA

| Cód. | Nome                                               | Fantasia |
|------|----------------------------------------------------|----------|
| 01   | INST DE TECNOLOGIA DA INF E COMUNIC DO ESP SANTO   | PRODEST  |
| 01   | INST PREVIDENCIA DOS SERVIDORES EST ESP SANTO      | IPAJM    |
| 01   | INSTITUTO DE PESOS E MEDIDAS DO ESTADO DO ESPIRITO | IPEM_ES  |
| 01   | INSTITUTO DE ATENDIMENTO SOCIO EDUCATIVO DO ES     | IASES    |
| 01   | RADIO E TELEVISAO ESPIRITO SANTO                   | RTV      |
| 01   | DEPART DE ESTRADAS DE RODAGEM DO EST DO ESP SANTO  | DER      |
| 01   | DEPARTAMENTO ESTADUAL DE TRANSITO                  | DETRAN   |
| 01   | INST ESTADUAL DE MEIO AMBIENTE E RECURSOS HIDRICOS | IEMA     |
| 01   | INSTITUTO DE DEFESA AGROPECUARIA E FLORESTAL DO ES | IDAF     |
| 01   | INSTITUTO CAPIX DE PES ASSIS TECNICA E EXT RURAL   | INCAPER  |
| 01   | ESCOLA DE SERVICO PUBLICO DO ESPIRITO SANTO        | ESESP    |
| 01   | INSTITUTO JONES DOS SANTOS NEVES                   | IJSN     |
| 01   | DEPARTAMENTO DE IMPRENSA OFICIAL                   | DIO      |
| 01   | JUNTA COMERCIAL DO ESTADO DO ESPIRITO SANTO        | JUCEES   |
| 01   | FACULDADE DE MUSICA DO ESPIRITO SANTO              | FAMES    |
| 01   | INSTITUTO EST DE PROTECAO E DEFESA DO CONSUMIDOR   | PROCON   |
| 01   | FUNDACAO DE AMPARO A PESQUISA E INOV DO ESP SANTO  | FAPES    |
| 01   | INSTITUTO DE OBRAS PUBLICAS DO EST ESPIRITO SANTO  | IOPES    |
| 01   | AGENCIA DESENV MICRO E PEQ EMP E EMPREENDEDORISMO  | ADERES   |
| 01   | CENTRAIS DE ABASTECIMENTO DO ESPIRITO SANTO S/A    | CEASA    |
| 01   | AGENCIA ESTADUAL DE RECURSOS HIDRICOS              | AGERH    |
| 01   | AGENCIA DE REGULACAO DE SERVICOS PUBLICOS          | ARSP     |

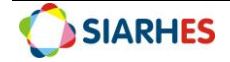

### ANEXO III NÚMERO IDENTIFICADOR DO FORMULÁRIO DE AVALIAÇÃO

| NÚMERO IDENTIFICADOR | FORMULÁRIO                     |
|----------------------|--------------------------------|
| 0100                 | FADI                           |
| 0101                 | FADI – AUDITORES               |
| 0201                 | FADA – MARÇO A AGOSTO          |
| 0202                 | FADA – SETEMBRO A FEVEREIRO    |
| 0201                 | FADA ANUAL – MARÇO A FEVEREIRO |

### ANEXO IV REGRAS DA ROTINA GeraEleitosAvalDesemp

| REGIME JURIDICO     | Somente ESTATUTARIO                                                                      |
|---------------------|------------------------------------------------------------------------------------------|
| TIPO DE VINCULO     | Somente EFETIVO, SUBMETIDO RJU e REQUISITADO                                             |
| CATEGORIA           | Somente MAGISTERIO e QUADRO PERMANENTE                                                   |
| SUBCATEGORIA        | TODAS, exceto DEFENSORES, POLICIA CIVIL e<br>PROCURADORES                                |
| TIPOS DE CESSÃO     | TODOS SERVIDORES CEDIDOS, exceto com tipo de cessão igual a DISTRIBUICAO e REMANEJAMENTO |
| TIPOS DE REQUISIÇÃO | Somente servidores com tipo de requisição igual a DISTRIBUICAO e REMANEJAMENTO           |

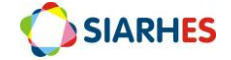